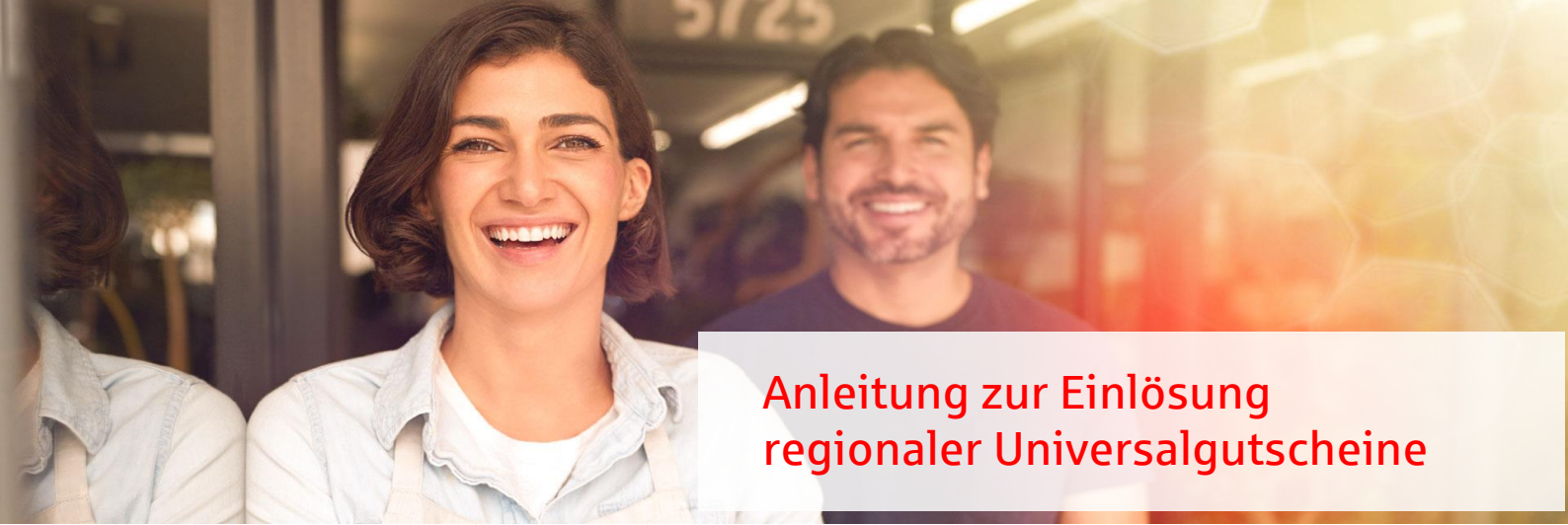

# Schritt 1:

Kunde besucht Ihre Filiale und legt beim Kauf Universalgutschein oder QR-Code des Gutscheins an der Kasse vor.

Hinweis: Der QR-Code kann auf einer haptischen oder ausgedruckten Gutscheinkarte oder digital auf dem Smartphone des Kunden vorliegen.

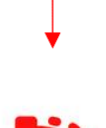

#### Schritt 2:

Falls Sie ein digitales Kassensystem nutzen, können Sie hier i. d. R. als Bezahlart "Gutschein" auswählen. Das erleichtert nachträglich die Kassenabrechnung und Buchhaltung.

### Schritt 3:

Sie scannen den QR-Code auf dem Gutschein oder auf dem Smartphone-Display mit einem QR-Code-Scanner auf Ihrem Smartphone. Hinweis: iPhones haben standardmäßig einen QR-Code-Scanner in der Kamera-App

integriert. Für Android-Smartphones gibt es hierfür kostenlose Apps im Google-Playstore. **Hinweis:** Bitte beachten Sie und weisen Sie Ihre Kunden im Falle dessen darauf hin, dass

*Hinweis:* Bitte beachten Sie und weisen Sie Ihre Kunden im Falle dessen darauf hin, das Restguthaben von weniger als 1 Euro auf dem Gutschein verfällt.

## Schritt 4:

Nach dem Scannen des QR-Codes mit Ihrem Smartphone werden Sie um die Auswahl Ihres Unternehmens sowie der Höhe des eingelösten Gutscheinbetrages gebeten. Sie müssen die Einlösung mit der Eingabe eines Partnercodes bestätigen. *Hinweis:* Der Partnercode ist standardmäßig **1234** insofern Sie diesen nicht über Ihren Händler-Login bei Atento geändert haben.

### Schritt 5:

Nach Auswahl Ihres Unternehmens und des Einlösebetrages, wird dieses Geld automatisch zur Auszahlung an Sie vorbereitet. Das Geld wird Ihnen von der Atento Germany GmbH binnen 14 Tagen ausgezahlt.

ß

Fertig! Die Einlösung des Gutscheins ist abgeschlossen und Sie können die Ware an den Kunden herausgeben.

Haben Sie weitere Fragen zur Einlösung oder ist ein Problem aufgetreten?